# 流式细胞仪 Accuri C6

### 一、启动 Accuri C6 仪器

- ① 依次开仪器电源、电脑显示器及主机电源
- ② 5~10分钟后,双击电脑桌面"CFlow Plus"图标,进入仪器控制软件界面。软件界面信号灯指示为黄色,显示仪器与电脑没有连接好;软件界面信号灯指示为绿色,显示仪器与电脑已连接好
- ③ 检查仪器旁边四个液体容器,清空"Waste"桶中的废液,检查"Sheath"、 "Cleanning fluid"、"Decontamination" 三个桶中液体量是否满足实验要 求,若存放时间超过1个月,则需要进行更换。其中"Sheath"为超纯去 离子水,"Cleanning fluid"有效氯离子为1%的次氯酸钠,"Decontamination" 为细菌消毒液,1295叫杀菌液原液用超纯水定容250ml
- ④ 载物台上放置空管,点击软件界面 Instrument/Run backflush cycle,可以看 见少许液体从进样针中流出来,作用为反冲,清除进样针中的残留物
- ⑤ 在软件 96 孔板界面中任选 1 孔,载物台上放置 1 管去离子水,
- ⑥ 选择运行速度为 "High",运行时间设置为 10 分钟,点击 "Run" 按钮运行 10 分钟自动停止。该步骤的作用是:激光器预热,清晰管路
- ⑦ 该孔收集数据后变为蓝色,鼠标选中该孔,点击"Delete Sample Data", 删除孔内数据,启动步骤完成,即可开始检测样品

#### 二、Accuri C6 样品检测

- ① 将样品放置在载物台上,在软件 96 孔界面选择样品的位置,并命名
- ② 设置检测停止条件。(1)无限制检测 Run unlimited,手动点击停止;(2) 收集多少个细胞后停止,在 events 框中填写;(3)收集多长时间停止, 在 min 和 sec 框中填写;(4)收集多少体积停止,在 μ 框中填写
- ③ 在 Fluidics 框设定进样速度,可选择慢速、中速和快速,或者在 Custom 框中手动设置进样速度
- ④ "Set Threshold"设定阈值,需要根据实验设定合适的阈值,阈值设置太低,背景荧光对目标细胞的荧光信号产生较大的干扰,阈值设置太高,

无法有效检测目标细胞

- ⑤ "Set Color Compensation"设定颜色补偿,一般在数据处理分析过程中 进行
- ⑥ 点击"Run"按钮,开始样品检测

### 三、样品检测过程中注意事项:

- 样品之间无需用去离子水冲洗,当完成所有样品检测时,必须运行 Instrument/Cleanning fluid cycle 清晰程序。检测结束后,在载物台上放置 1ml 有效氯离子为 1%的次氯酸钠,点击清晰程序开始清晰
- ② 样品检测过程中发现每秒细胞数量减少,表明管路发生堵塞,需要运行Backfush,再用去离子水清洗2分钟
- ③ 每个样品测定完, 需及时保存测定数据

## 四、关闭 Accuri C6

- (1) 在任意1个打开的文件下,在96孔界面中任选1空白孔,载物台上放置0.1%次氯酸钠溶液,高速运行2分钟
- (2)在96孔界面中任选1空白孔,载物台换上去离子水,高速运行2分钟, 多余的去离子水一直留在载物台上
- (3) 按一下仪器前方电源按钮关闭仪器,信号灯由绿色变为黄色,显示仪器正在关闭,关闭过程中大约需要10分钟
- (4)关闭软件,不用保存清洗步骤所产生的数据,关闭电脑及显示器。注意: C6 和电脑控制软件相对独立,关闭 C6 和退出控制软件不讲究先后顺序

### 五、Accuri C6的日常维护(管路清洗)

- (1) 开仪器、电脑显示器、主机及软件,仪器稳定后,清洗上样针:在上样 针下面放一张吸水纸或者空管子,用来接滴下的水滴,运行 Instrument/Run Black flush cycle,清除上样针里面的残留物
- (2)运行去碎片化循环(Unclog):在上样针下面放一张吸水纸或者空管子,

用来接滴下的水滴,运行 Instrument/Run unclog cycle,清除流动室中的碎片

- (3)清除液流管线:上样针处放置一贯 1 管清洗液(Decontamination concentrate solution),运行 Instrument/Run cleaning fluid cycle
- (4) 排除仪器管路气泡:上样针位置放置 1 管清水,运行 Instrument/Run cleaning fluid cycle。在CFlow 控制面板 Run limits 设定运行时间为5分钟, 点击"Run"键,让仪器运行至自动结束。运行时间设置为 30 秒,点击"Run"键,让仪器运行至自动结束,重复该步骤 4~5 次,充分排除系

统中的气泡

(5)净化液流:上样针位置放置 1 管纯净水,运行 Instrument/Run decontamination fluid cycle (大约运行 13 分钟),用于清除液流系统中生 物毒性物质

(6)运行流动室延长清洗循环:上样针处放置1管超纯水(至少500叫),

运行"Instrument/Extended clean of flow cell",运行完成后仪器自动关机

(7) 仪器关机后,上样针处放置1管超纯水,使流动室被液体充分浸泡

### 六、Accuri C6 硬件及外接设备维护

(1)清空废液桶:清空废液桶并用 0.5%的 NaClO 溶液消毒杀菌,然后 再用超纯水清洗

(2)填充溶液:在开机运行之前,填充鞘液桶和清洗液桶中的液体,使 其液体量满足实验要求

(3)检查液流管线:确保液流管线不向外泄漏溶液

(4)更换内置鞘液滤器(样品量较大时,每两个月更换一次内置鞘液滤器)

(5)更换蠕动泵管路(样品量较大时,每两个月更换一次内置鞘液滤器)

#### 七、Accuri C6 仪器专业术语

(1) FSC 前向角散射,代表细胞的体积,值越大表示细胞越大; SSC 侧向角 散射,代表细胞的颗粒度,值越大代表细胞的颗粒度越大,颗粒度表示细 胞的皱褶度

- (2)激光管和荧光通道-488nm 蓝色激光: FL1 530±15nm (FITC、GFP);
  FL2 585±20nm (PE、PI); FL3 >670nm (PE-CY5、PE-CY7)。640nm 红色激光: FL4 675±12.5nm (APC)
- (3) FL2-A 中的"A"代表荧光的峰面积,FL2-W 中的"W"代表荧光的峰宽度,FL2-H 中的"H"代表荧光的峰高度(脉冲高度)
- (4) Accuri C6 仪器不需要进行 PMT 电压调节,不回丢失任何有用的细胞 信息

(5)数据分析软件可以脱机使用,没有加密,安装即可使用

#### 八、Accuri C6 数据处理分析

- (1)系统默认的FSC/SSC 散点图:利用软件画门工具圈出需要分析的细胞 群体(画门-region门选定的区域);利用放大工具,在图中画矩形工具来 放大此区域;点击扩展工具将图像恢复到放大前状态;点击 Plot Spec,设 置 X-AXIS 和 Y-AXIS 参数(包括 Min Value/Max Value, Linear/Log),通 过数量化的方式更精确的显示目标区域
- (2)新建荧光信号图:单色实验-新建直方图,双色实验-新建散点图。图形放大及显示区域参照步骤(1)。更改横坐标名称:鼠标放置在横坐标名称处,右击鼠标出现下拉菜单,选择自己标记的分子名称。设定显示细胞群:点击图形上方的GATE,出现Change Gating for Plot X 对话框,选中包含按键(Include),用来分析此region内的数据;选中排除按键(Exclude),用来分析此region内的数据;选中排除按键(Exclude),用来分析此region 外的数据;选中交叠按键(Exclude),用来分析两个或更多region交叠区域内的数据。点击"Apply"键,会在图Plot X 的GATE按键旁边显示所应用门的类型
- (3)可在新建荧光信号图上画竖门和横门,在下一个图像中对 GATE 进行 设置,仅显示上述竖门或横门中的图像。图形放大及显示区域参照步骤(1) 和(2)
- (4)调节荧光补偿:一般选择散点图调节荧光补偿。选中需要调节的 Plot 图,点击十字象限工具,然后点击 Plot,调整十字象限 Marker 位置,使

所有阳性群体很好的分布在各象限内。如果 UL 或者 LR 两个象限群体的 中值与阴性群体 (LL) 的中值不一致时,则需要进行荧光补偿。在 Collect 或者 Analyze 面板中点击 Set Color Compensation 按键打开 Compensation Settings 对话框,对话框包含 4 行 FL 按键,每个荧光通道 1 行。在需要 进行校正的荧光通导行,点击荧光溢出的荧光通道的 FL 键。例如某种荧 光染料检测通道为 FL2,如果在 FL3 检测通道中也能检测出荧光信号,则 需要将 FL3 通道的荧光信号进行剔除,在散点图中表现为 UL 或者 LR 两 个象限群体的中值与阴性群体 (LL) 的中值不一致。校正方法:点击 Set Color Compensation / 出现对话框 Compensation Settings for Plot XX / Correct FL2 by subtraction a percentage of / 点击 FL3,在 FL3 旁边的框中 填写数字,并实时查看 UL 或者 LR 两个象限群体的中值与阴性群体(LL) 的中值,调节至二者的中值接近或相等

- (5)图形叠加:点击"Analyze"选项卡,①先选中需要叠加的数据孔,② 再点击"Copy Plots from Collect",重复①②步骤,可将图形叠加,最多 可叠加6幅图
- (6)数据结果的统计学分析:分物种统计学分析方法,包括图形预览、图形列表、图形参数列表、样品列表及用户自定义统计表格
- (7)数据及图形的输出。图形:可以通过拖拽的方式直接以图形文件的格式输出到 word、excel、powerpoint,也可以输出到图片处理软件(例如: 画图板)。数据:可以通过复制粘贴(Ctrl+C/Ctrl+V)方式以表格的形式输出到 word、excel、powerpoint 中